## New or Returning Student Enrollment MESA Database

## 2023-24

To complete your registration to the MESA University Program (MUP), please be sure to use a computer and Google Chrome as the browser (preferred). **DO NOT ATTEMPT TO REGISTER ON A MOBILE DEVICE, as it is not supported.** 

- 1. Go to: mesa.force.com
- 2. Click on the Green button labeled "New and Returning Student Registration"

New and Returning Student Registration

- 3. Enter the fields making sure that your name is **accurately spelled**, and DOB is entered **MM/DD/YYYY**
- 4. Select your Program College / University
- 5. If you are found in the system (from a previous enrollment with MESA), it will return the following:

| MESA                                                                                                    | Search                                                                                                    |                             | SEARCH                                                                                                    | LOGIN |
|----------------------------------------------------------------------------------------------------|----------------------------------------------------------------------------------------------------|-----------------------------|----------------------------------------------------------------------------------------------------|-------|
| 1 16 16                                                                                                    |                                                                                                    | A OUNT                      |                                                                                                    |       |
| 1                                                                                                    | training and the second second s |                             | the second second second second second second second second second second second second second second second s |       |
| gistration for New                                                                                               | v and Returning Students                                                                                                    |                             |                                                                                                    |       |
|                                                                                                    |                                                                                                    |                             |                                                                                                    |       |
| ou are a new or re                                                                                               | turning MESA student, you can quickly update your profile by                                                                                                    | filling out the form below. |                                                                                                    |       |
|                                                                                                    |                                                                                                    |                             |                                                                                                    |       |
|                                                                                                    |                                                                                                    |                             |                                                                                                    |       |
| Contact: Profile                                                                                                 | Update                                                                                                    |                             |                                                                                                    |       |
| Contact: Profile                                                                                                 | Update<br>udent. Please provide us with some additional information:                                                                                                    | -                           |                                                                                                    |       |
| Contact: Profile<br>Ve found a matching st<br>Which school does this                                             | Update<br>udent. Please provide us with some additional information:<br>student currently attend?                                                                                                    | -                           |                                                                                                    |       |
| Contact: Profile<br>Ve found a matching sl<br>Which school does this<br>None                                     | Update<br>udent: Please provide us with some additional information:<br>student currently attend?                                                                                                    |                             |                                                                                                    |       |
| Contact: Profile<br>Ve found a matching st<br>Which school does this<br>None<br>What is their current ye         | Update<br>wdent. Please provide us with some additional information:<br>student currently attend?<br>ar in college?                                                                                                    |                             |                                                                                                    |       |
| Contact: Profile<br>Ve found a matching st<br>Which school does this<br>None<br>What is their current ye<br>None | Update<br>udent. Please provide us with some additional information:<br>student currently attend?                                                                                                    |                             |                                                                                                    |       |
| Contact: Profile<br>We found a matching st<br>Which school does this<br>None<br>What is their current ye<br>None | Update<br>udent. Please provide us with some additional information:<br>student currently attend?<br>ar in college?                                                                                                    |                             |                                                                                                    |       |

Start typing the name of your school (best to start with typing the city name) and a drop down will fil 6. If not, it will prompt you to create a new student record.

| MESA                                                                                                    | Search                                                                                                    | 10                                                                     |                                 | -           | SEARCH | LOGIN |
|----------------------------------------------------------------------------------------------------|----------------------------------------------------------------------------------------------------|------------------------------------------------------------------------|---------------------------------|-------------|--------|-------|
| - CALORINA                                                                                                    |                                                                                                    |                                                                        |                                 | (III)       | 1      |       |
|                                                                                                    |                                                                                                    |                                                                        |                                 |             |        |       |
| egistration for Nev                                                                                               | w and Returning Studen                                                                                                    | ts                                                                     |                                 |             |        |       |
| egistration for Nev                                                                                               | w and Returning Studen                                                                                                    | s                                                                      |                                 |             |        |       |
| agistration for Nev                                                                                               | w and Returning Studen                                                                                                    | ts<br>you can quickly update you                                       | ur profile by filling out the   | form below. |        |       |
| agistration for Nev<br>ou are a new or re<br>Contact: Profile                                                     | w and Returning Studen<br>eturning MESA student,<br>Update                                                                     | ts<br>you can quickly update yo                                        | ur profile by filling out the   | iorm below. |        |       |
| agistration for New<br>ou are a new or re<br>Contact: Profile<br>There is no record of th                         | w and Returning Studen<br>eturning MESA student, y<br>Update<br>nat student in our system. Wou                                 | ts<br>you can quickly update you<br>Id you like to create a new studer | ur profile by filling out the   | orm below.  |        |       |
| agistration for New<br>ou are a new or re<br>Contact: Profile<br>There is no record of th<br>Yes, I want to proce | w and Returning Studen<br>sturning MESA student,<br>Update<br>hat student in our system. Wou<br>eed to create a student record | ts<br>you can quickly update you                                       | ur profile by filling out the s | 'orm below. |        |       |

- 7. Enter your year that you are in college, and use the drop down to select your school (will be prepopulated with school name)
- 8. Enter the information requested in the next pages, **being sure to complete all required fields** marked with a **red asterisk** \*.
- 9. Once you have completed your registration, and submitted the form, inform your MESA director that you need to be approved by them in the system for your enrollment to be complete.